## Hyrja në aplikacion për herë të parë

Për hyrjen tuaj në aplikacionin e Formularit të regjistrimit të Kërkesës për Mbrojtje Ndërkombëtare do të duhet të ndiqni hapat që përshkruhen si vijon.

Hapat 1 & 2 do të shfaqen çdo herë që hyni në aplikacion.

**KUJDES:** Nëse jeni nën 18 vjeç dhe nuk jeni i/e shoqëruar nga një i rritur i cili është përgjegjës për përkujdesjen tuaj sipas legjislaturës greke, nuk duhet të vazhdoni plotësimin e Formularit në mënyrë elektronike. Për kryerjen e procedurës, duhet t'i drejtoheni shërbimit kompetent.

## Hapi 1: IDENTIFIKIMI

| Numri i Kërkesës paraprake (regjistrimit | Plotësoni numrin e Kërkesës Paraprake (regjistrimit                                                                                                    |
|------------------------------------------|----------------------------------------------------------------------------------------------------|
| paraprak) për Azil.                      | paraprak) për Azil, i cili ju është dhënë nga shërbimi<br>kompetent dhe referohet në dokumentet zyrtare të<br>cilat ju janë lëshuar nga shërbimi kompetent.                                                                                                    |
| Mbiemri                                  | Plotësoni dy (2) gërmat e para të mbiemrit tuaj me<br>shkronja latine të mëdha sikurse i keni deklaruar pranë<br>shërbimit kompetent gjatë procedurës së regjistrimit<br>tuaj fillestar dhe sikurse referohen në dokumentet<br>zyrtare të cilat ju janë lëshuar nga shërbimi kompetent. |
| Emri                                     | Plotësoni dy (2) gërmat e para të emrit tuaj me<br>shkronja latine të mëdha sikurse i keni deklaruar pranë<br>shërbimit kompetent gjatë procedurës së regjistrimit<br>tuaj fillestar dhe sikurse referohen në dokumentet<br>zyrtare të cilat ju janë lëshuar nga shërbimi kompetent.    |
| Datëlindja                               | Plotësoni datëlindjen tuaj sikurse e keni deklaruar<br>pranë shërbimit kompetent gjatë procedurës së<br>regjistrimit tuaj fillestar. Regjistroni në formatin<br>d/m/vvvv, për shembull 1 Shkurti 2000, duhet të<br>shkruhet 01/02/2000 ose 1/2/2000.                                    |
| Nr.telefoni mobil                        | Plotësoni numrin e telefonit mobil grek në të cilin<br>dëshironi t'ju dërgohet kodi me një përdorim për hyrjen<br>në aplikacion.Kodin duhet ta vendosni në Hapin 2,<br>për të vazhduar.                                                                                                 |
| Unë nuk jam një robot                    | Plotësoni simbolet që shihni në imazh.<br>Përfshihen shkronja dore latine dhe numra. Nëse teksti<br>është i palexueshëm, ju mund të kërkoni një tjetër<br>duke klikuar butonin «Rifreskoni captcha» («Ανανέωση<br>captcha»).                                                            |

## Hapi 2: VENDOSJA E KODIT

Klikoni **«Hyrje» («Είσοδος»)** në ekranin e identifikimit, dhe pas identifikimit me sukses, do t'ju kërkohet të plotësoni kodin gjashtëshifror me një përdorim i cili ju është dërguar në telefonin mobil që keni deklaruar në Hapin 1.

## <u>Hapi 3: GJUHA</u>

Pas vendosjes me sukses të kodit me një përdorim, duhet të zgjidhni **gjuhën,** në të cilën dëshironi të plotësoni Formularin.

**KUJDES:** Kjo zgjedhje është e pandryshueshme. Në rast se dëshironi të ndryshoni gjuhën e plotësimit, të gjitha fushat e Formularit do të shuhen dhe do të duhet të plotësohen nga fillimi.